Process Guide:

- 1) Click provided Link: <u>https://cilearn.csuci.edu/enroll/446WLC</u>
- 2) Sign In using your OneCl Login
- 3) Click Enroll in Course (Top Right)

Enroll in Course

4) Click Go to the Course (Top Right)

Go to the Course

5) Click Forum Button (Center)

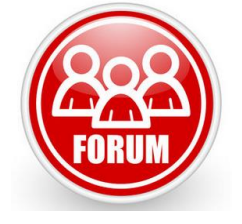